# Ludus user manual

You will need Ludus to see your schedule and to give notice, when you are absent (fraværsårsag).

You will also be able to view your final grades in Ludus.

### Content

| How to log in to Ludus:                                            | 1   |
|--------------------------------------------------------------------|-----|
| Here is your schedule:                                             | 2   |
| Absence: give notice in Ludus, when you are absent (fraværsårsag): | 3   |
| How to view your grades in Ludus:                                  | . 5 |

#### How to log in to Ludus:

You log in to to Ludus via Sprogcenter Vejle's website: www.sprogcentervejle.dk

1. Click "Ludus":

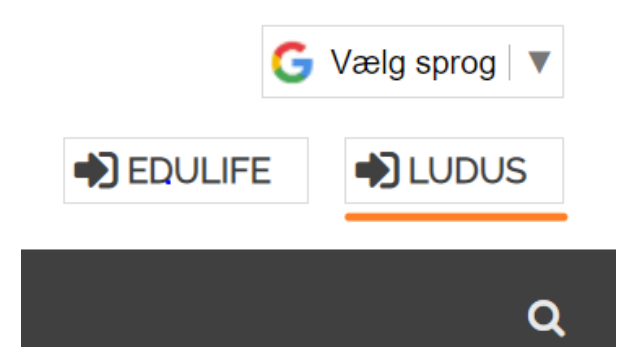

2. Click "UNI-Login":

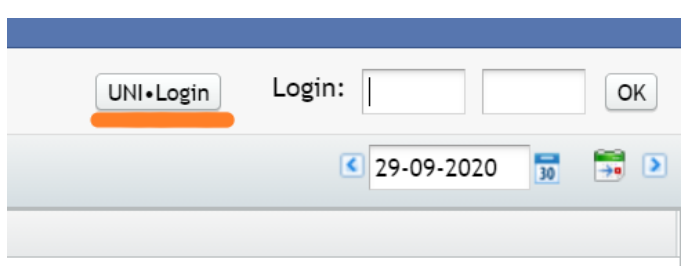

3. Log in with your UNI-Login username and password, just like on Edulife.

# Unilogin

Brugernavn

| Næste |  |
|-------|--|

#### Here is your schedule:

1. When you have logged in, click "Skemaer" (schedules):

| Edular x Autor x +                                                                                                    |
|----------------------------------------------------------------------------------------------------|
| C • Iudusneb.vejle.dk/u/main<br>Paper • UUDS • UUDS 555 © DU indexenting © foragen * spogenter Vaje • foldule<br>Rever Adried Server forekt foldustig: foldur<br>opelt Sprogenter Vejle<br>Mere beskefer de sensete 7 dage<br>00.0645 206-120-201 211<br>20-10-201 211<br>20-10-201 211<br>20-10-201 211<br>21-115 100-100-1001 211<br>20-10-201 211<br>21-115 100-100-1001 211<br>20-10-201 211<br>21-115 100-100-1001 211<br>21-10-100-100-1001 211<br>21-10-100-100-1001 211<br>21-10-100-100-1001 211<br>21-10-100-100-1001 211<br>21-10-100-100-1001 211<br>21-10-100-100-1001 211<br>21-10-100-100-1001 211<br>21-10-100-100-1001 211<br>21-10-100-100-1001 211<br>21-10-100-100-1001 211<br>21-10-100-100-100-1001 211<br>21-10-100-100-100-100-100-100-100-100-10                                                                                                    |
| App       WUDUS       WUDUS Still       Orighter May       Posspeenter Vejle         Revue       Matterill       Sternogeneter Vejle       Matterill       Market Benave       Revue       Market Benave       Revue       Market Benave       Revue       Market Benave       Revue       Market Benave       Revue       Market Benave       Revue       Market Benave       Revue       Market Benave       Revue       Market Benave       Revue       Revue                                                                                                    |
| Rene Aktivel Skrewey Korkk Inducting Lekter<br>set: Sprogcenter Vejle  Mer beskeder de seneste 7 dage  Rel 200-100-2021 201 201 201 201 201 201 201 201 201                                                                                                    |
| erit Sprogcenter Vejle<br>met 20110-2021 211<br>4:0630 20110-2021 211<br>4:0630 20110-2021 211<br>2:0642 211<br>2:0642 21 211<br>2:0642 21 Elevisit to<br>2:0642 21 Elevisit to<br>2:0642 21 Elevisit t                                                                                                    |
| Image: Construct of the second of the second of t                                                                                                    |
| 00 0046<br>40 0030<br>40 0030<br>40 0030<br>40 0030<br>10 00<br>10 00 |
| 4-0430<br>4-0430<br>4-0430<br>30-110-321<br>30-110-321<br>30-110-321<br>30-110-321<br>20+130-321<br>20+130-321<br>20+10                                                                                                    |
| 4 - 1930<br>20 - 110:5 201 211<br>20 - 110:5 201 211<br>20 - 110:5 201 211<br>21 211<br>21 21<br>21 21<br>21 21<br>21                                                                               |
| 20-11:15 20110-321 211<br>Apps CUDUS VS DU indberetning<br>Menu Aktuelt Skemaer Kursist Lukkedage Lektier<br>Aktuelt                                                                                                    |
| Henu Aktuelt Skemaer Kursist Lukkedage Lektier                                                                                                    |
| Menu Aktuelt Skemaer Kursist Lukkedage Lektier                                                                                                    |
| Menu Aktuelt Skemaer Kursist Lukkedage Lektier                                                                                                    |
| <ul> <li>Menu Aktuelt Skemaer Kursist Lukkedage Lektier</li> <li>Aktuelt</li> </ul>                                                                                                    |
| <ul> <li>Menu Aktuelt Skemaer Kursist Lukkedage Lektier</li> <li>Aktuelt</li> </ul>                                                                                                    |
| Attuelt                                                                                                    |
| Aktuelt                                                                                                    |
| Aktuelt                                                                                                    |
| AKTUEIT                                                                                                    |
|                                                                                                    |
|                                                                                                    |
|                                                                                                    |
|                                                                                                    |
|                                                                                                    |
|                                                                                                    |
|                                                                                                    |
| # tra skolen                                                                                                    |
|                                                                                                    |
|                                                                                                    |
|                                                                                                    |
|                                                                                                    |

#### 2. Your schedule:

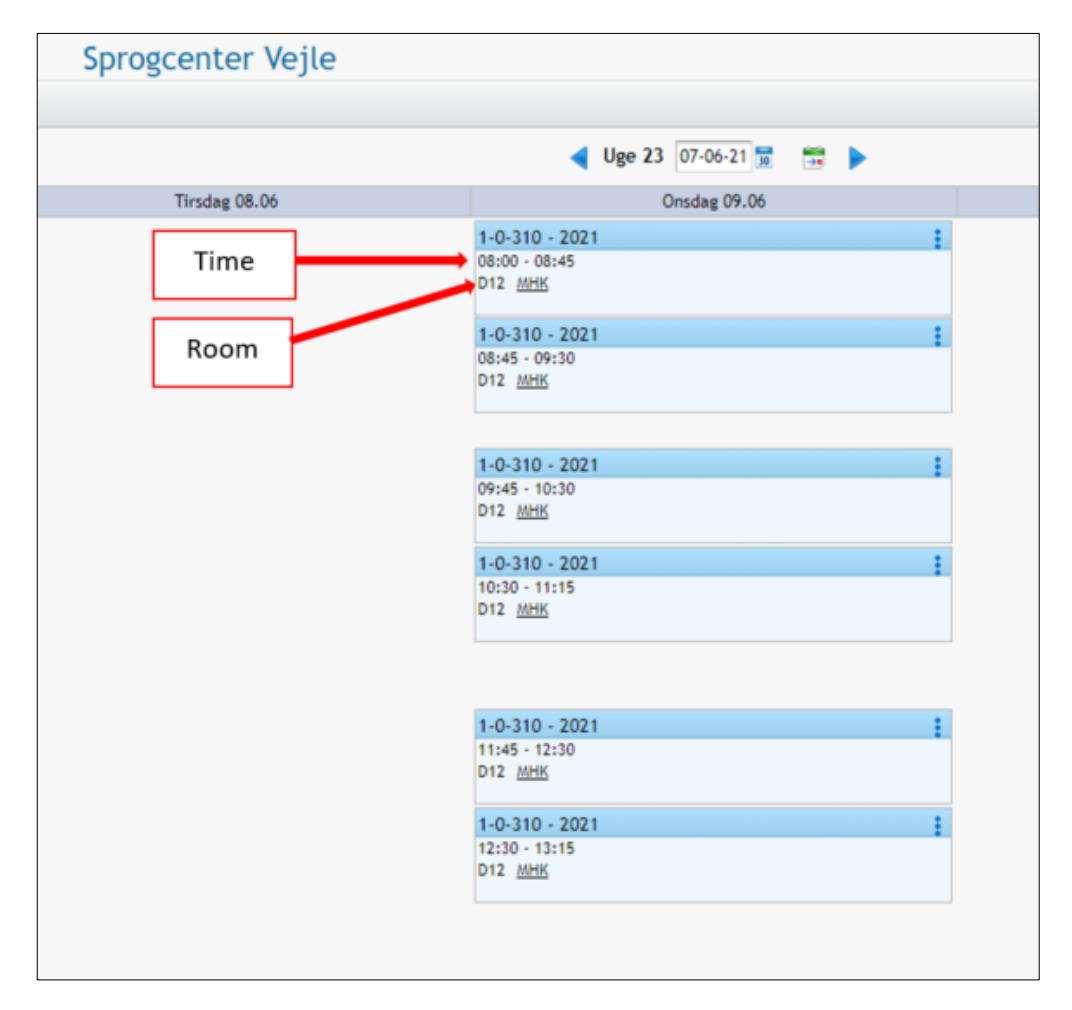

#### Absence: give notice in Ludus, when you are absent (fraværsårsag):

1. When you have logged in, click "Skemaer" (schedules):

| EduLife               | ×                | 🕈 Aktuelt       | ×               | +                            |              |         |         |               |            |            |
|-----------------------|------------------|-----------------|-----------------|------------------------------|--------------|---------|---------|---------------|------------|------------|
| ← → C 🔒 k             | udusweb.vejle.dk | c/ui/main       |                 |                              |              |         |         |               |            |            |
| Apps 🔮 LUDUS          | TUDUS SYS        | OU indberetni   | ng 🕲 Knappen 🌶  | 🕈 Sprogcenter Vejle: 🏚 Eduli | ife          |         |         |               |            |            |
| Menu Aktuelt S        | kenner Karnist   | Lukkedage Lekti | er i            |                              |              |         |         |               |            |            |
| Aktuelt               |                  |                 |                 | Sp                           | rogcenter Ve | jle     |         |               |            |            |
| Skema                 |                  |                 |                 |                              |              |         | 22      | Nye beskeder  | de seneste | 7 dage     |
| 08:00 - 08:45         |                  |                 | 2-0F-130 - 2021 |                              |              | 211     |         | BIRL          | 26.04.21   | tilmeldt h |
| 08:45 - 09:30         |                  |                 | 2-0F-130 - 2021 |                              |              | 211     |         |               |            |            |
| 09:45 - 10:30         |                  |                 | 2-0F-130 - 2021 |                              |              | 211     |         |               |            |            |
| 10:30 - 11:15         |                  |                 | 2-0F-130 - 2021 |                              |              | 211     |         |               |            |            |
|                       |                  |                 |                 |                              |              |         |         |               |            |            |
|                       |                  | Apps            | 🗢 LUDUS         |                              | sys 😏        | DU indb | eretnin | g S           |            |            |
|                       | ~                | Menu            | Aktuelt         | Skemaer Kur                  | rsist Luk    | kedage  | Lektie  | er            |            |            |
|                       |                  |                 |                 |                              |              |         |         |               |            |            |
|                       | Aktı             | Jelt            |                 |                              |              |         |         |               |            |            |
|                       |                  |                 |                 |                              |              |         |         |               |            |            |
|                       |                  |                 |                 |                              |              |         |         |               |            |            |
|                       |                  |                 |                 |                              |              |         |         |               |            |            |
| for a family starting |                  |                 |                 |                              |              |         |         | <b>T</b> . 4. |            |            |
| Svar fra skolen       |                  |                 |                 |                              |              |         |         | 10-00         |            |            |
|                       |                  |                 |                 |                              |              |         |         |               |            |            |
|                       |                  |                 |                 |                              |              |         |         |               |            |            |
|                       |                  |                 |                 |                              |              |         |         |               |            |            |
|                       |                  |                 |                 |                              |              |         |         |               |            |            |
|                       |                  |                 |                 |                              |              |         |         |               |            |            |

2. Click the speech bubble on the day that you are absent:

| S                                                  | Sprogcenter Vejle                           |  |  |  |  |  |  |
|----------------------------------------------------|---------------------------------------------|--|--|--|--|--|--|
|                                                    |                                             |  |  |  |  |  |  |
|                                                    | ┥ Uge 23 06-06-21 📅 📑 🕨                     |  |  |  |  |  |  |
| Tirsdag 08 06 💭                                    | Onsdag 09.06 💭                              |  |  |  |  |  |  |
| 2-0F-130 - 2021<br>08:00 - 08:45<br>211 <u>JEK</u> |                                             |  |  |  |  |  |  |
| 2-0F-130 - 2021<br>08:45 - 09:30<br>211 <u>JBK</u> |                                             |  |  |  |  |  |  |
| 2-0F-130 - 2021<br>09-45 - 10:30<br>211 <u>JBK</u> |                                             |  |  |  |  |  |  |
| 2-0F-130 - 2021<br>10:30 - 11:15<br>211 <u>JBK</u> |                                             |  |  |  |  |  |  |
|                                                    |                                             |  |  |  |  |  |  |
|                                                    | 2-0F-130 - 2021<br>11:45 - 12:30<br>211 J&S |  |  |  |  |  |  |

3. Click "Tilføj fraværsårsag" ("Add reason for absence"):

| Angiv fraværsårsag fo                                           |                 |       |
|-----------------------------------------------------------------|-----------------|-------|
| agens lektioner:                                                |                 |       |
| Tidsrum                                                         | Hold            | Fravæ |
| 08:00 - 08:45                                                   | 2-0F-130 - 2021 |       |
| 08:45 - 09:30                                                   | 2-0F-130 - 2021 |       |
| 09:45 - 10:30                                                   | 2-0F-130 - 2021 |       |
| 10:30 - 11:15                                                   | 2-0F-130 - 2021 |       |
|                                                                 |                 |       |
| + Tilføj fraværsårsag                                           | ,               |       |
| t Tilføj fraværsårsag<br>raværsårsager:                         | •               |       |
| + <u>Tilføj fraværsårsag</u><br>raværsårsager:<br>Tidsrum Årsag |                 |       |
| e <u>Tilføj fraværsårsag</u><br>raværsårsager:<br>Tidsrum Årsag |                 |       |
| e <u>Tilføj fraværsårsag</u><br>raværsårsager:<br>Tidsrum Årsag |                 |       |
| + Tilføj fraværsårsag<br>raværsårsager:<br>Tidsrum Årsag        | ,               |       |
| Tilføj fraværsårsag<br>raværsårsager:<br>Tidsrum Årsag          | ,               |       |

4. Write why you are not coming the school (reason of absence / fraværsårsag). Click: "Gem og luk" ("Save and close").

 $\rightarrow$  If you are absent all day ("Hele dagen"):

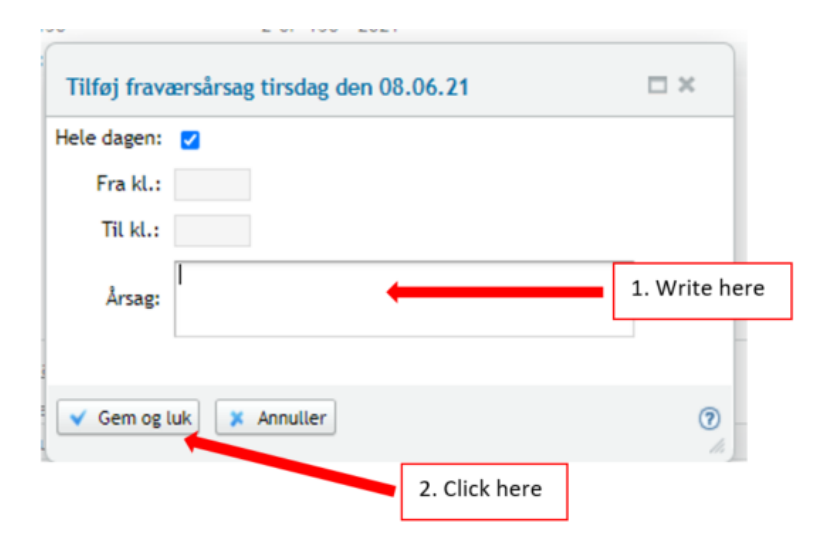

#### $\rightarrow$ If you are only absent part of the day:

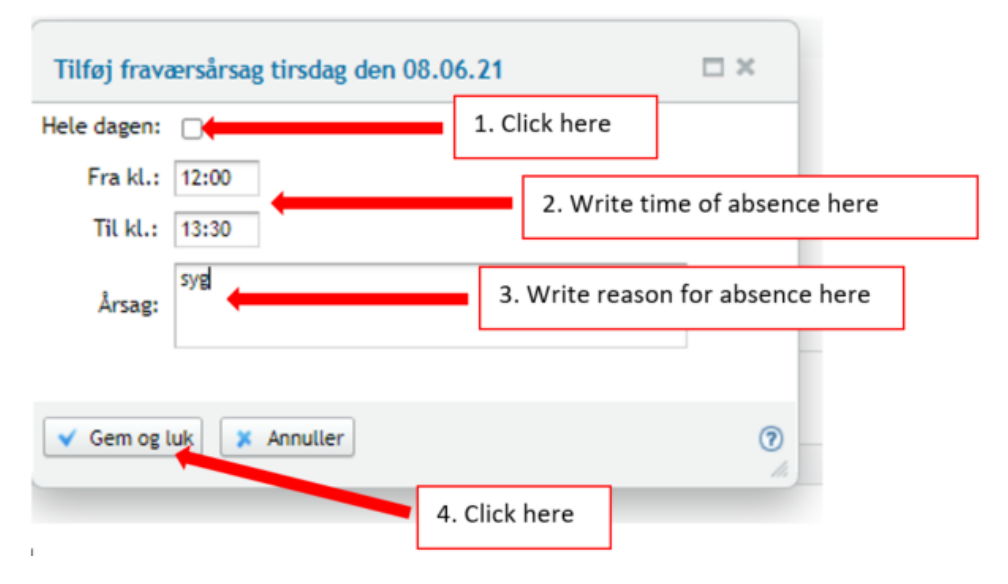

## How to view your grades in Ludus:

1. When you have logged in, click "Kursist" ("Student"):

| e educite          | 🗙 👕 Aktuelt                  | × +                                |                 |                |                                |
|--------------------|------------------------------|------------------------------------|-----------------|----------------|--------------------------------|
| ← → C              | web.vejle.dk/ui/main         |                                    |                 |                |                                |
| Apps 😤 LUDUS 😤     | LUDUS SYS 🚷 DU indberetning  | 🕲 Knappen 🚀 Sprogcenter Vejle      | s 🕁 Edulife     |                |                                |
| Menu Aktuelt Skema | er Kursist Lukkedage Lektier |                                    |                 |                |                                |
| Aktuelt            |                              |                                    | Sprogcenter Vej | jle            |                                |
| Skema              |                              |                                    |                 |                | Nye beskeder de seneste 7 dage |
| 08:00 - 08:45      |                              | 2-0F-130 - 2021                    |                 | 211            | BIRL 26.04.21 tilmeldt ho      |
| 08:45 - 09:30      |                              | 2-0F-130 - 2021                    |                 | 211            |                                |
| 09:45 - 10:30      |                              | 2-0F-130 - 2021<br>2-0E-130 - 2021 |                 | 211            |                                |
| 101.00 - 111.10    |                              | E.M. 199 . EVE1                    |                 |                |                                |
|                    |                              |                                    |                 |                |                                |
|                    | 📫 Apps 🏾 🐨                   | 🕨 LUDUS 🛛 😴 LI                     | UDUS SYS 😏      | DU indberetnii | ng 🖸                           |
|                    |                              |                                    |                 |                |                                |
|                    | 🤝 Menu 🖊                     | Aktuelt Skemae                     | Kursist uk      | kedage Lekti   | er                             |
|                    | ktuelt                       |                                    |                 |                |                                |
|                    | widen                        |                                    |                 |                |                                |
|                    |                              |                                    |                 |                |                                |
|                    |                              |                                    |                 |                |                                |
|                    |                              |                                    |                 |                |                                |
|                    |                              |                                    |                 |                |                                |
| Suar fra skolan    |                              |                                    |                 |                | h.th                           |
| Svar fra skolen    |                              |                                    |                 | 25             | To do                          |
| Svar fra skolen    |                              |                                    |                 | 20             | To-du                          |
| Svar fra skolen    |                              |                                    |                 | 25             | To-do                          |

2. Click "Prøve (DU)" ("Test (DU)"). Your grades are found under "Resultat" ("Result").

| Kursist  |       |              | $\frown$   |               |                 | Sprog                          | center Vejle |
|----------|-------|--------------|------------|---------------|-----------------|--------------------------------|--------------|
| Aktuelt  | To-do | Fraværsårsag | Prøve (DU) | Betaling (DU) | Klippekort (DU) | Stamdata                       |              |
| Termin   | År    | Prøve        | Prøvegrup  | ope           | Prøvenr.        | Kompetence                     | Resultat     |
| maj/juni | 202   | 1 Dansk 1    | PD1_1      |               | 8               | Læseforståelse og skr. fremst. | 12           |
| maj/juni | 202   | 1 Dansk 1    | PD1_1      |               |                 | Mdt. komm. og lytteforståelse  |              |
| maj/juni | 202   | 1 Dansk 2    | PD2_1      |               |                 | Læseforståelse                 | 00           |
| maj/juni | 202   | 1 Dansk 2    | PD2_1      |               |                 | Skr. fremst.                   | 7            |
| maj/juni | 202   | 1 Dansk 2    | PD2_1      |               |                 | Mdt. komm. og lytteforståelse  |              |